## **Creating a Material**

## **Overview:**

When creating material records the user should never use the following characters within the Material Description field  $\sim$ ! **@** # \$ % ^ & \* () += |\" '?/ > < The user must also ensure to select the appropriate tick boxes to match the material - the *Active* box is ticked automatically when creating the new material.

## **To Create a New Material**

From the OPTO ribbon, select the 'Inventory' tab and **click** on the 'New/Edit Materials' icon to open the 'Material Details' window. **Click** in the *Material Code* field and enter a new code, **press <TAB>** to advance to the *Material Description* field and enter a description. Fill the *Date Entered* field and ensure the *Active* box has been ticked automatically. Enter your employee number in the *Emp No* field **press <F2>** and select the employee from the pop-up list then **click** <u>OK</u>. In the *Material Group* field **press <F2>** and select a group for the new material from the pop-up list and **click** <u>OK</u>.

For this example the material is purchased in a 50 litre drum, so in the field for *Multiple*, 50 has been entered (50 = 50 Litres = Drum). **Press <TAB>** until the cursor is in the *UoM 1* field and enter the correct Unit of Measure or **press <F2>** and select from the pop-up list and **click** on <u>OK</u>, repeat for *UoM 2*. *UoM 1* and *UoM 2* cannot be the same.

**UoM 1** – The amount by which the material distributed.

UoM 2 - The capacity by which the material is purchased. (Used only for Purchase Orders).

Ensure that the **Pur UoM 2** box (1) is ticked as this will automatically enter the correct unit of measure when purchasing the material.

| Material                                                                                                    |                           |                             | - • *                 |
|----------------------------------------------------------------------------------------------------|---------------------------|-----------------------------|-----------------------|
| Material Code:                                                                                                    | Material Description:     |                             | Rev: Date Entered: 🖉  |
| ABC23 🗸                                                                                                    | 50 Litre Drum of Thinners |                             | 11/10/2010            |
| Details Allocation History More Info Purchase Quotes Used In Invoices Financial Hist Notes                                                                                                    |                           |                             |                       |
| □ Active                                                                                                    |                           |                             |                       |
| ☐ Fill to Maximum ☑ Auto Order ☐ Job Group Qty in Multiple ☐ Web Site ☑ ☑ ☐ Purt UoM 2<br>Material Group: Bom T: ☐ Multiple Length Width Weight: Surface: Volume: UoM 1: UoM 2: Thick Lead/T: |                           |                             |                       |
| 10 V Material Each M                                                                                                    | √ 6.0000 6                | .000 .000 .000 MTR          | LGT00 1               |
| Supplier Code Sup Mat Code Supplier Description Date Price UoM 1 Price Vom 2 Price Pref. QPrf   STATEWIDE_METAL_SUP ABC23 50 Litre Drum of Thinners 11/10/10 3.0000 Yes Yes                   |                           |                             |                       |
| DIV_3 ABC23 50 Litre Drum of Thinners 04/09/13 .0000 .0000 No                                                                                                    |                           |                             |                       |
| Sub Material Group                                                                                                    | Inventory                 | Purchasing                  | UOM Conversion Factor |
| 201 - Aluminium                                                                                                    | On Hand: 443.             | 0000 Min Order: .0000       | UoM2 > UoM1: 6.000000 |
| Spacing: Border:                                                                                                    | Bin Location:             | Max Level: .0000            | Margin 4.50           |
| Last Purchase Price                                                                                                    | Used In:                  | ✓ Safety Level: .0000       | .00 4.30              |
| \$.0000 0%                                                                                                    |                           | ✓ Reorder Level: .0000      | Sell Price 4.0000     |
| 28/04/2015 .00                                                                                                    | Allocated:                | 0000 Stock Type:            | Account Details       |
| \$1,8182 Ava Price                                                                                                    | Plan: .0000 .             | 0000 <u>On Order:</u> .0000 | Salar Acc: 5-1200     |
| \$2,0000 Std Price:                                                                                                    |                           | 1000 To Order: ,0000        | Accet Acc: 4-1000 V   |
|                                                                                                    |                           |                             |                       |

**Press <TAB>** to advance to the *Supplier Code* field, and enter the supplier code or **press <F2>** and select the supplier from the pop-up list and click on <u>OK</u>. **Press <TAB>** to advance to the *UoM 2 Price* (2) field and enter the price for the Drum and **press <TAB>**, this will calculate the price per litre and the *UOM Conversion Factor* field (3). Fill the other fields as necessary and **press <F9>** to save.